## **Post Award Action Requests**

#### Instructions

- 1. On the Award Summary page click on the 'Request Post Award Action', located under the 'Tools' menu on the upper right hand side of the screen.
  - a. If you do not see this link you are not in the staff group for that award. To be added to the staff group, please email your 'uscera@mailbox.sc.edu'.

|                                                                                       | Awards • Faculty Expertise • Proposals •                                | Dr. 🔤 🗸                                          |
|---------------------------------------------------------------------------------------|-------------------------------------------------------------------------|--------------------------------------------------|
| Award #1                                                                              |                                                                         |                                                  |
| Title                                                                                 |                                                                         |                                                  |
| Radiocarbon Estimates of I<br>(REMACA)                                                | Microbial Activity and Carbon Accumula                                  | ation Surrounding the Princess Elisabeth Station |
|                                                                                       |                                                                         |                                                  |
| Department                                                                            |                                                                         | Tools                                            |
| Department<br>216100 - School of Earth, O                                             | cean & Environment                                                      | Tools                                            |
| Department<br>216100 - School of Earth, O<br>Account Numbers                          | cean & Environment<br>Dates                                             | Tools<br>→ Request Post Award Action             |
| Department<br>216100 - School of Earth, O<br>Account Numbers<br>People Soft Project # | cean & Environment<br>Dates<br>Budget Period<br>12/21/2016 - 12/21/2018 | Tools                                            |

2. The two post award action request options are to 'Extend Budget End Date' and/or 'Re-budget'. You are able to request both changes in one request by ansewering 'Yes' to both Yes or No question for end dates and rebudgets.

| Budget End Date                                              |
|--------------------------------------------------------------|
| Do you want to extend the end date of this account?          |
| Yes                                                          |
| No                                                           |
|                                                              |
| Re-Budget                                                    |
| Do you want to re-budget the existing funds in this account? |
| O Yes                                                        |
| Continue                                                     |
|                                                              |

## End Date Extension/ No-Cost Extension Requests

1. Click 'yes' to request approval to extend the end date. Enter the new end date you are requesting. The current award end date is displayed for reference.

| Budget End Date                                              |
|--------------------------------------------------------------|
| Do you want to extend the end date of this account?          |
| Yes                                                          |
| No                                                           |
| Current Budget End Date                                      |
| 7/31/2019                                                    |
| End Date                                                     |
| 7/31/2020 🗰 -                                                |
| End Date Extension Justification Documents                   |
| End_Date_Justification.docx 10/27/2019 04:33 PM              |
| C Revise                                                     |
| No Revisions                                                 |
|                                                              |
| + Add Document                                               |
| Re-Budget                                                    |
| Do you want to re-budget the existing funds in this account? |
| O Yes                                                        |
| No                                                           |
| ✓ Continue                                                   |

2. After entering your requested end date, you are required to upload a justification statement document explaining the following points:

a. Is this the first extension request for this project?

b. Explain why a new end date is needed.

c. What remaining deliverables or objectives are left to be completed during the extension period?

d. Estimate the total amount of unencumbered funds for the project and how you intend to expense them by the new end date.

e. Any other important information or documents that is needed to justify this request, and/ or specific documents that the sponsor requires for the prior approval of a No-Cost Extension.

# After entering the new end date and uploading justification document(s), the 'continue' button will turn green and it will take you to review/comments and submit.

If this request was not entered by the PI, the PI will receive a notification in USCERA to review and approve the request, prior to it being submitted to SAM. Please go to page 5 for PI review/approval instructions.

## **Re-budget Requests**

Click 'yes' to re-budget. The current budget will be displayed on the screen after choosing 'yes'. The sponsor column displays the total budgeted for each expenditure code. If the budget has cost share you will see an additional column named 'USC' to the left of the Sponsor column. The current budget indicates the amount budgeted, not what is currently available. Please make sure funds are available in the financial system before re-budgeting.

| Re-Budget Do you want to re-budget the existing funds in this account?   Yes No Current Budget |                       |          |
|------------------------------------------------------------------------------------------------|-----------------------|----------|
| Expenditure Code                                                                               | Exempt<br>from<br>F&A | Sponsor  |
| 51000 - PERSONAL SERVICES                                                                      |                       | \$23,297 |
| 53000 - SUPPLIES                                                                               |                       | \$181    |
| 54600 - FRINGE BENEFITS                                                                        |                       | \$6,126  |

- 2. Scroll down the page to 'Proposed Budget' to make your budget revisions.
  - a. To add an expenditure code, click the red 'Add Expenditure Line'. If the expenditure code is exempt from F&A, you will see a 'Check' in that column.
  - b. Please make sure funds are available in the financial system before re-budgeting. Please note that USCERA does not accept decimals. Please round your budget appropriately.
  - c. To reduce an expenditure code, place a minus sign in front of the amount you want that code to be reduced by.
  - d. To add funds to an expenditure line, just enter the amount to increase the code.
  - e. The total balance of adjustments must be zero.

| Proposed Budget            |                       |                          | 1                             |
|----------------------------|-----------------------|--------------------------|-------------------------------|
| Expenditure Code           | Exempt<br>from<br>F&A | Existing<br>Sponsor Cost | Proposed Budget<br>Adjustment |
| S0000 - EXPENDITURES       | ~                     | \$20,000                 | \$ -7,325                     |
| \$1000 - PERSONAL SERVICES |                       | N/A                      | \$ 5,000                      |
| + Add Expenditure Line     |                       | Total Direct             | (\$2,325)                     |
| Indirect Co                | osts (F&A)            | 46.5%                    | \$2,325                       |
|                            |                       | Total Award              | \$0                           |

3. Once you have finished the rebudget changes, you are required to upload a rebudget justification statement. This statement must include the following information:

- f. Has been a change in scope of work or deliverables?
- g. Is there a significant change in project member's effort or change in PI or key personnel?
- h. Are you adding or reducing any of the following categories that commonly require sponsor prior approval: equipment, participant support costs, other capital expenditures, subawards or contractors, travel.
- i. For each budget category changed, please explain why the funds are no longer needed in the original category and why they are necessary in the new category. Reasons such as "revised budget to accommodate expenditures", "budget category out of balance", "money left over", or "correct projected shortfall", are not sufficient justification to re-budget funds.
- j. Add other important information or documents that is needed to justify this request, and/ or specific documents that the sponsor requires for the prior approval of a budget revision.
- 4. The 'Continue' button will then turn green.

| Rebudget Justification Documents |                     |
|----------------------------------|---------------------|
| Re-budget_Justification.xlsx     | 11/15/2019 04:03 PM |
| ➡ Add Document                   |                     |
| ✓ Continue                       |                     |

5. Click 'Continue' and a review of the action will be displayed along with a 'Comments' text box.

| Re-Budget            |                       |                 |                           |                       |           |
|----------------------|-----------------------|-----------------|---------------------------|-----------------------|-----------|
| Current Budget       |                       | Proposed Budget |                           |                       |           |
| Expenditure Code     | Exempt<br>from<br>F&A | Sponsor         | Expenditure Code          | Exempt<br>from<br>F&A | Sponsor   |
| 50000 - EXPENDITURES | ~                     | \$20,000        | 50000 - EXPENDITURES      | ~                     | (\$7,325) |
| То                   | tal Direct            | \$20,000        | 51000 - PERSONAL SERVICES |                       | \$5,000   |
| Indirect Costs (F&A) | <b>46.5</b> %         | \$0             | Το                        | tal Direct            | (\$2,325) |
| То                   | tal Award             | \$20,000        | Indirect Costs (F&A)      | 46.5%                 | \$2,325   |
|                      |                       |                 | То                        | tal Award             | \$0       |

| Rebudget Justification Documents                                                                                                    |                        |
|----------------------------------------------------------------------------------------------------|------------------------|
| Re-budget_Justification.xlsx<br>No Revisions                                                                                                    | 11/15/2019             |
| Submit Post Award Action                                                                                                    |                        |
| Submitting this form will first send this post award action to the Lead F approval. If approved it will then be sent to a SAM administrator for red determine whether the requested changes are allowed. | 기 for their<br>view to |
| If approved a re-budget will take additional time to process before the are effective in the financial system.                                                                                           | changes                |
| Comments                                                                                                    |                        |
| Business Manager comments                                                                                                    | //                     |
| Submit                                                                                                    |                        |

6. Click 'Submit' and the proposed re-budget will route to your SAM Administrator. If the re-budget is submitted by the business manager, the request will be routed to the PI prior to the SAM Administrator for approval.

a. You will receive an USCERA email indicating the request was either 'Approved' or 'Returned to Submitter'.

7. To remove any unwanted 'Un-submitted' post award action request from your 'Outstanding box', go to the 'award summary' page of the project. On the lower left hand side of the page, you will see the header labeled 'Post Award Actions':

#### **Post Award Actions**

| Requires                 | Action     |          |  |
|--------------------------|------------|----------|--|
| 🖍 Edit                   | Q Evaluate | × Delete |  |
| Status<br>৵ Unsut        | omitted    |          |  |
| Date Creat<br>12/06/2019 | ted<br>)   |          |  |

8. 'Click' the 'Delete' button to permanently remove the un-submitted request.

#### **PI Approval of Post Award Requests**

1. The USCeRA Home tab, will display any outstanding items (blue clickable link) as well as a link under the 'Notifications' section.

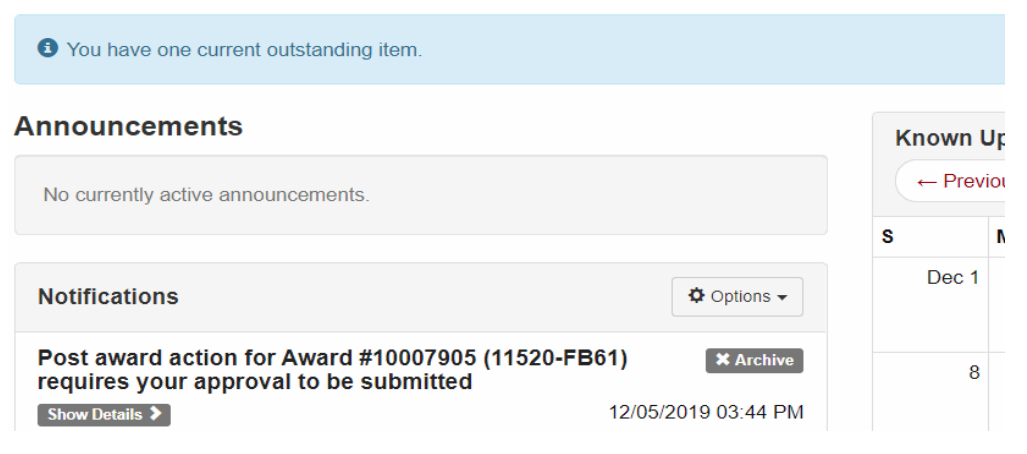

2. 'Click' on the Post Action blue horizontal link "You have one current outstanding item" to review and approve your pending Post Award Action Requests.

3. After clicking, the Project Summary page is displayed. The PI can click 'Edit Change Request Item' or 'Evaluate' in order to review/edit and approve the request or return it to the submitter.

| ost Award Actions                  |            |
|------------------------------------|------------|
| Requires Action                    |            |
| reditChangeRequestItem             | Q Evaluate |
| Status<br>ⓒ Awaiting Lead PI Appro | oval       |
| Submitter                          |            |
| Ms. Gaye Christmus                 |            |
| Date Created                       |            |
| 12/03/2019                         |            |
| Changes Requested                  |            |
|                                    |            |

4. The PI will be able to review and edit the request and justification documents as needed. To Edit the request 'click' on the 'Edit Post Award Action' budget at top of page.

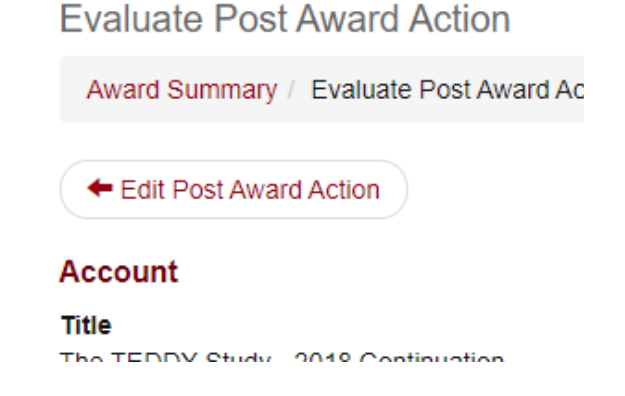

5. After all edits are finished, the PI will choose 'Approve' or 'Return to Submitter', add comments and then click 'Continue' to submit.

| Evaluation          |  |
|---------------------|--|
| Action              |  |
| Approve             |  |
| Return to Submitter |  |
| Comments            |  |
|                     |  |
|                     |  |
|                     |  |
|                     |  |
|                     |  |

6. To remove any unwanted 'Un-submitted' post award action request from your 'Outstanding box', go to the 'award summary' page of the project. On the lower left hand side of the page, you will see the header labeled 'Post Award Actions':

#### Post Award Actions

| Requires          | Action     |          |  |
|-------------------|------------|----------|--|
| 🖍 Edit            | Q Evaluate | × Delete |  |
| Status<br>∢∕Unsub | omitted    |          |  |
| Date Creat        | ted        |          |  |

7. 'Click' the 'Delete' button to permanently remove the un-submitted request.